## **Encompass How To – Request Cancellation/Withdrawal**

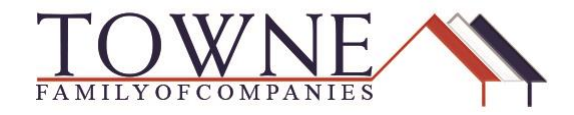

## HOW TO: Request Cancellation/Withdrawal through TPO Connect

Step 1: In TPO Connect, under Resources – log into the Request Portal using the loan number, borrower's last name and your organization ID (Your Company's NMLS #).

|                | RESOURCES ~             |        | Loan Number                    |
|----------------|-------------------------|--------|--------------------------------|
|                | Helpful Links           |        |                                |
| -              | Request Portal          |        | Last Name                      |
| ′ Prop         | Contact Us              | _ock S | Organization Id                |
| -              | Policies and Procedures |        |                                |
| #480<br>Park V | Bulletins               | Lc     | Important: All Fields Required |
|                | Forms                   |        |                                |
| rt J           |                         | LC     | Lookup Loan                    |
| N St Pe        | etersburg FL 33702      |        |                                |

**Step 2:** Click on Request Cancellation/Withdrawal Screens. Using the drop-down next to cancellation reason, select the reason and add optional comments in the Comments box.

| Request FHA Case Number                 | Request Cancellation/Withdrawal |
|-----------------------------------------|---------------------------------|
| Request 4506T                           | Cancellation Reason: Select     |
| Request Early CD/Closing                | Comments (optional):            |
| Request Cancellation/Withdrawal Screens | ~                               |
|                                         |                                 |
|                                         |                                 |
|                                         | Not Requested Request           |

## **Encompass How To – Request Cancellation/Withdrawal**

| Cancellation Reason: | Select<br>Preferred Another Lender                                                                                                    |
|----------------------|----------------------------------------------------------------------------------------------------|
| Comments (optional): | Other Costs Perceived As Too High<br>Decided Not to Purchase<br>Product We Do Not Offer<br>HELOC - Customer does not want to proceed<br>Unable to Contact<br>Rates not Competitive<br>Decided Not to Purchase<br>Builder Paid Incentives<br>Borrower Rescinds at Closing<br>Customer Does Not Want to Proceed |
| of Dogwootod         |                                                                                                    |

**Step 4:** Hit request and the request will flow to the Production Support team to update the file internally. Once updated on our side the loan will auto-move to the archived section in TPO Connect.

Please reach out with any questions/concerns at ProductionSupport@Townemortgage.com